ご利用登録手順

「MiiDでログイン」から新規アカウント登録
 登録したメールアドレスに認証メールを送信します

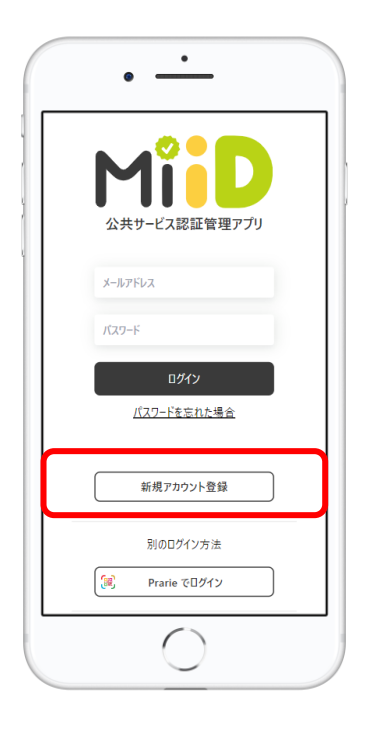

- ②登録後、「家族アカウントの新規登録」 招待コードをお持ちの場合は「家族共有に参加」

 ③ 「設定」から家族情報を入力
 ④ お

 台東区からの通知を受け取るには、区内の郵便番号を入力します
 複数のお子さま

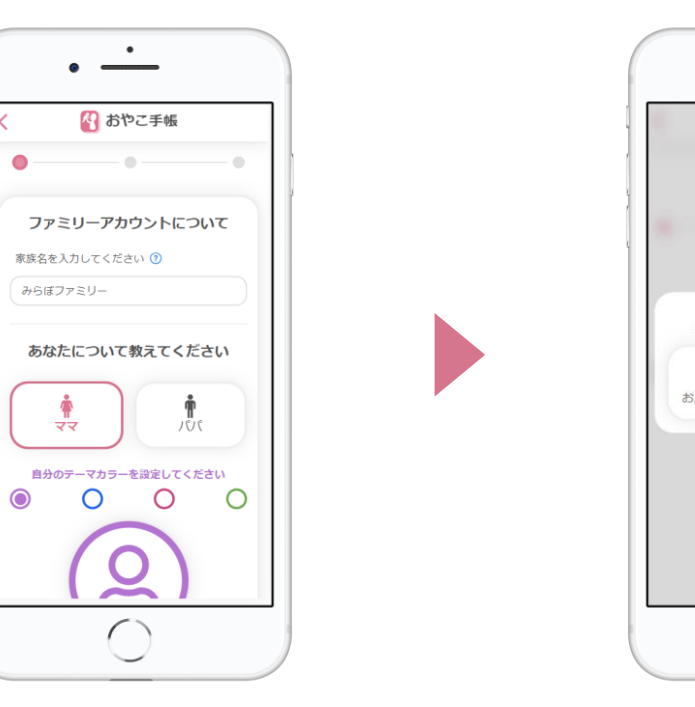

## ④ お子さまの情報を登録

複数のお子さま、お腹の赤ちゃんも登録できます。

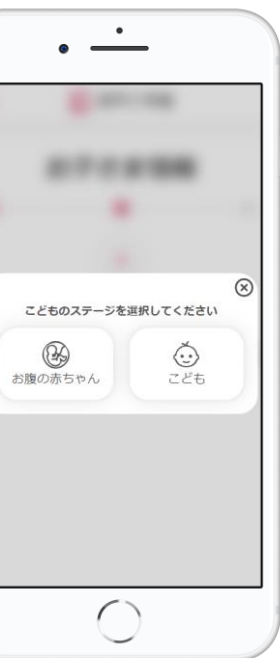

## ⑤ 登録完了!

電子母子手帳、予防接種管理機能が利用できます。

| () ミラオ | 「市 おやこ手帳                              |                      |
|--------|---------------------------------------|----------------------|
|        | ● ● ● ● ● ● ● ● ● ● ● ● ● ● ● ● ● ● ● | <u>е</u><br>7074-л 🤆 |
|        | 成長記録                                  |                      |
| 記録の    | 種類を選択して                               | ください                 |
|        | ₹,88                                  |                      |
|        | <ul> <li>[]] 身長体重の記録</li> </ul>       |                      |
|        | ᇦ 子育てレコード                             |                      |
|        |                                       |                      |
|        |                                       |                      |
| ~      | 4.4                                   | 577                  |